## Backing Up to iCloud

## If you are not signed into iCloud, you MUST complete this process first before you can backup your iPad to iCloud.

Make certain you have setup or created an iCloud account

- You were sent an email at the beginning of the school year from Apple School Manager to "Set Up Your Managed Apple ID".
- 2. Follow the directions in the email to change the password and setup this Apple ID. Remember this username and password.
- Go to Settings > "Sign in to your iPad or Settings > iCloud to sign in to iCloud using your Apple ID and password.

|   | iPad 🗢        |                                                                                                    | 11:01 AM |                                                               | 44% 🔳 🔿 |
|---|---------------|----------------------------------------------------------------------------------------------------|----------|---------------------------------------------------------------|---------|
|   |               | Settings                                                                                           |          | General                                                       |         |
|   |               | Q Settings                                                                                         |          |                                                               |         |
|   |               |                                                                                                    |          | About                                                         | >       |
|   | This if monit | Pad is supervised. OXFORD AREA SCHOOL DIST can<br>or your Internet traffic and locate this device. |          | Software Update                                               | >       |
|   |               |                                                                                                    |          |                                                               |         |
| ( |               | Sign in to your iPad<br>Set up iCloud, the App Store, and more.                                    | )        | Spotlight Search                                              | >       |
|   | /             |                                                                                                    |          | Handoff                                                       | >       |
|   | <b>₽</b>      | Airplane Mode                                                                                      |          |                                                               |         |
|   | <b>~</b>      | Wi-Fi OASD-Airplay                                                                                 |          | Accessibility                                                 | >       |
|   |               | Diverse the                                                                                        |          |                                                               |         |
|   | 1             | Bidetooth On                                                                                       |          | Gestures                                                      |         |
|   |               |                                                                                                    |          | Use four or five fingers to:<br>• Pinch to the Home Screen    |         |
|   |               | Notifications                                                                                      |          | Swipe up to the App Switcher Swipe left or right between apps |         |
|   |               | Control Center                                                                                     |          | USE SIDE SWITCH TO:                                           |         |
|   | C             | Do Not Disturb                                                                                     |          | Lock Rotation                                                 |         |
|   |               |                                                                                                    |          | Mute                                                          | ~       |
|   | Ø             | General                                                                                            |          | Rotation Lock is available in Control Center.                 |         |
|   | AA            | Display & Brightness                                                                               |          | Storage & iCloud Usage                                        | >       |

\*\*There are subtle differences between iOS 10.3 and earlier versions with how to access the iCloud Settings. Please pay close attention to the directions.

## Backup iPad to iCloud

- 1. Make certain you are connected to a WiFi network.
- 2. Go to Settings > [Your Name], and tap iCloud. If you're using iOS 10.2 or earlier, go to Settings, then scroll down and tap iCloud.
- 3. Tap iCloud Backup. If you're using iOS 10.2 or earlier, tap Backup. Make sure that iCloud Backup is turned on.

| iPad 🗢                                                                                                    |                                      |                                                                                                    | 11:07 AM                               | Not Chargi              | ing 🔳 |  |
|----------------------------------------------------------------------------------------------------|--------------------------------------|----------------------------------------------------------------------------------------------------|----------------------------------------|-------------------------|-------|--|
| Settings                                                                                                    |                                      |                                                                                                    | Apple ID                               |                         |       |  |
| Q. Settings<br>This iPad is supervised. OXFORD AREA SCHOOL DIST can<br>monitor your Internet traffic and locate this device. |                                      |                                                                                                    | S Wooddell                             |                         |       |  |
|                                                                                                    |                                      |                                                                                                    |                                        |                         |       |  |
| Арр                                                                                                    | Apple ID, iCloud, iTunes & App Store |                                                                                                    | ne, Phone Numbers, Email               |                         | >     |  |
|                                                                                                    |                                      | Pass                                                                                                    | sword & Security                       |                         | >     |  |
| ≻ Airplan                                                                                                    | ne Mode                              | Payr                                                                                                    | ment & Shipping                        |                         | >     |  |
| ᅙ Wi-Fi                                                                                                    | OASD-Airplay                         |                                                                                                    |                                        |                         |       |  |
| Bluetoo                                                                                                    | oth Or                               |                                                                                                    | iCloud                                 |                         | >     |  |
|                                                                                                    |                                      | $\bigcirc$                                                                                                    | iTunes & App Store                     |                         | >     |  |
| C Notifica                                                                                                    | ations                               | <b>a</b>                                                                                                    | Family Sharing                         | Scott, Lori, and 2 more | >     |  |
| Control                                                                                                    | l Center                             |                                                                                                    |                                        |                         |       |  |
| C Do Not                                                                                                    | t Disturb                            |                                                                                                    | HS-SWooddell<br>This iPad              |                         | >     |  |
| 🔘 Genera                                                                                                    | al                                   | and the second second s | Scott's MacBook Pro<br>MacBook Pro 15" |                         | >     |  |
| A Display                                                                                                    | / & Brightness                       |                                                                                                    |                                        |                         |       |  |
|                                                                                                    |                                      |                                                                                                    | Sign Out                               |                         |       |  |

- 4. Tap Back Up Now. Stay connected to your WiFi network until the process completes.
- 5. Make sure that the backup is finished: Go to Settings > [Your Name] > iCloud > iCloud Storage > Manage Storage, then select your device. If you're using iOS 10.2 or earlier, go to Settings > iCloud > Storage > Manage Storage, then select your device. The backup should appear in details with the first backup size.

## Choose Apps to Back Up to iCloud

1. Go to Settings> [Your Name], and tap iCloud. If you're using iOS 10.2 or earlier, go to Settings, then scroll down and tap iCloud.

| iPad 🗢                                                                                                    | 11:10 AM          |            | Not Charging 🔳 |
|----------------------------------------------------------------------------------------------------|-------------------|------------|----------------|
| Settings                                                                                                    | Apple ID          | iCloud     |                |
| Q Settings                                                                                                    | STORAGE           |            |                |
| This iPad is supervised. OXFORD AREA SCHOOL DIST can<br>monitor your Internet traffic and locate this device. | iCloud            | Used 23.19 | GB of 50 GB >  |
|                                                                                                    | Photos Backu      | up 🗧 Docs  | 📒 Email        |
| S Wooddell<br>Apple ID, iCloud, iTunes & App Store                                                            | APPS USING ICLOUD |            |                |
|                                                                                                    | 🌸 Photos          |            | Off >          |
| Examplane Mode                                                                                                | Mail              |            | $\bigcirc$     |
| ᅙ Wi-Fi OASD-Airplay                                                                                          | Contacts          |            |                |
| Bluetooth On                                                                                                  | Calendars         |            |                |
|                                                                                                    | Reminders         |            |                |
| C Notifications                                                                                               | Notes             |            |                |
| Control Center                                                                                                | 🧭 Safari          |            |                |
| C Do Not Disturb                                                                                              | News              |            |                |
|                                                                                                    | ሰ Home            |            |                |
| General                                                                                                    | 🕵 Game Center     |            |                |
| A Display & Brightness                                                                                        | Keychain          |            | Off >          |

- 2. Scroll through the list of apps that are using iCloud and select the ones that you want to backup to iCloud.
- 3. Scroll down to iCloud Drive and tap to turn on iCloud Drive.
- 4. Choose apps to backup to iCloud Drive. The apps chosen here should be ones that you have documents in that you want to have backed up and keep (i.e. Pages, Keynote, etc.)

Sign Out of iCloud

- 1. Go to Settings> [Your Name], and tap iCloud. If you're using iOS 10.2 or earlier, go to Settings, then scroll down and tap iCloud.
- 2. Scroll to bottom and select Sign Out.
- 3. Enter the Password for your Apple ID and select Turn Off to turn off Find My iPad.

| iPad 🗢                                                                                                    | 11:12 AM Not C                                                                                                    |                          |  |
|----------------------------------------------------------------------------------------------------|----------------------------------------------------------------------------------------------------|--------------------------|--|
| Settings                                                                                                   | Apple ID                                                                                                    |                          |  |
| Q Settings                                                                                                 | SW                                                                                                    |                          |  |
| This iPad is supervised. OXFORD AREA SCHOOL DIST can monitor your Internet traffic and locate this device. | S Wooddell<br>swooddell@oxfordasd.org                                                                                                    |                          |  |
| C Wooddoll                                                                                                 | Name, Phone Numbers, Email                                                                                                    | >                        |  |
| Apple ID, iCloud, iTunes & App Store                                                                       | Password & Security                                                                                                    | >                        |  |
|                                                                                                    | Payment & Shipping                                                                                                    | >                        |  |
| >> Airplane Mode                                                                                           |                                                                                                    |                          |  |
| 🛜 Wi-Fi OASD-Airplay                                                                                       | iCloud                                                                                                    | >                        |  |
| 8 Bluetooth On                                                                                             | iTunes & App Store                                                                                                    | >                        |  |
|                                                                                                    | Family Sharing Starting Starti | cott, Lori, and 2 more > |  |
| <b>D</b> Notifications                                                                                     |                                                                                                    |                          |  |
| Control Center                                                                                             | HS-SWooddell<br>This iPad                                                                                                    | >                        |  |
| C Do Not Disturb                                                                                           | Scott's MacBook Pro                                                                                                    | >                        |  |
|                                                                                                    |                                                                                                    |                          |  |
| General                                                                                                    | Sign Out                                                                                                    |                          |  |
| AA Display & Brightness                                                                                    | Sign Out                                                                                                    |                          |  |

If you complete this process, when you sign into your iPad next school year with the same Apple ID and password, you will have access to anything backed up to iCloud.